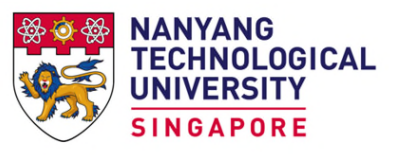

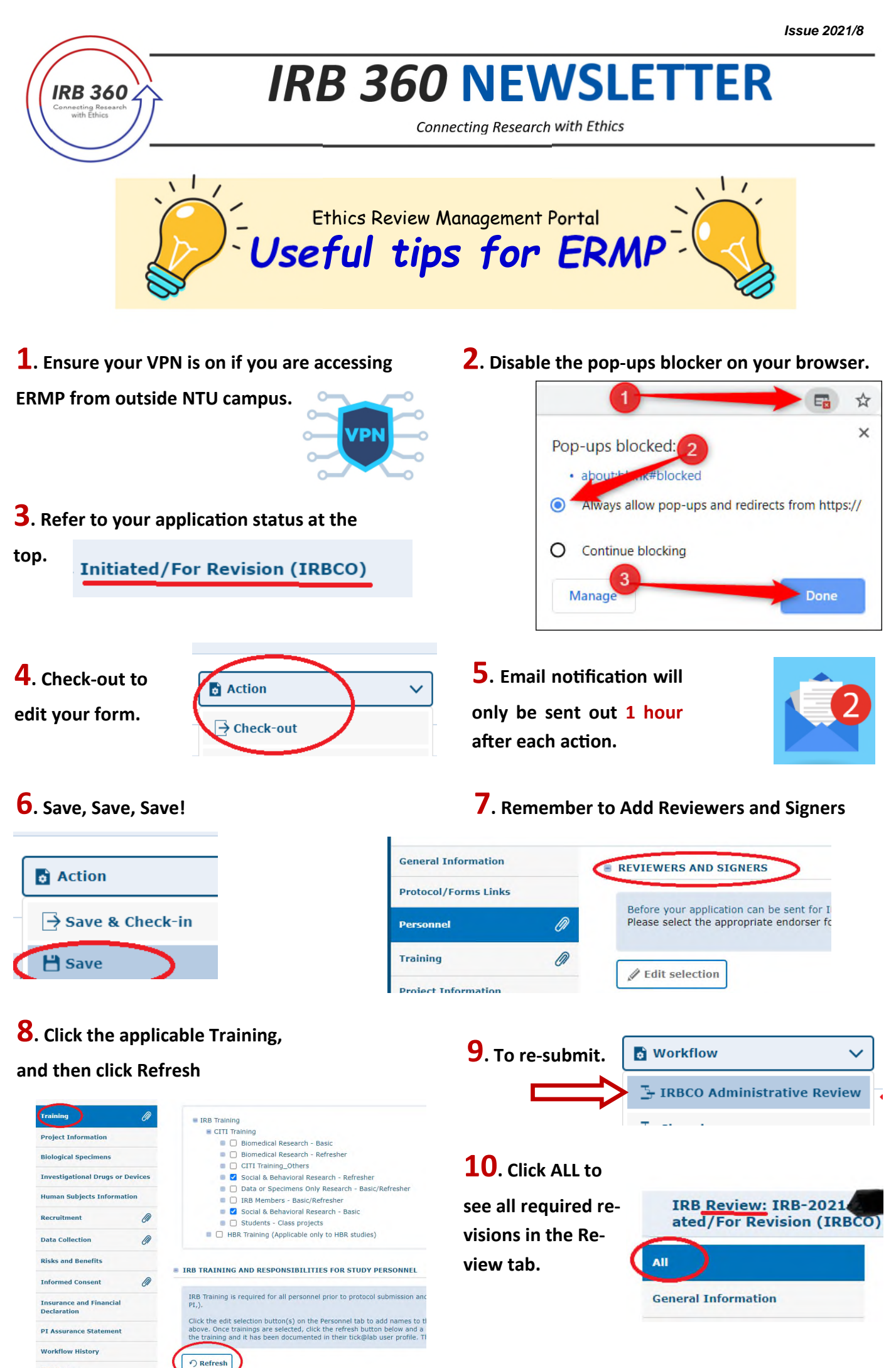

ser Guides and short video clips <u>here</u> if you need assistance in using this system Please

| ERMP                                                              | NORA                                               |
|-------------------------------------------------------------------|----------------------------------------------------|
| 1. Allows your RF/RA to initiate and draft new applications.      | 1. Only PI can initiate new applications.          |
| 2. Allows your RF/RA to initiate and draft amendments.            | 2. Only PI can initiate and draft amendments.      |
| 3. Amendments can be made directly to your online study protocol. | 3. Amendments must be made on a separate word doc. |
| 4. Allows Student PIs. (Faculty supervisor required.)             | 4. Does not allow Student PI.                      |

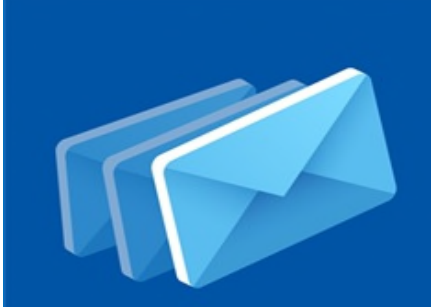

IRB

## Stay tuned for our next newsletter to learn more!

To subscribe to our mailing list and for further queries, please write to <u>IRB@ntu.edu.sg</u> Brought to you by: Research Integrity and Ethics Office (RIEO)

Refer to our website for more information on IRB Guidelines here.